# Einbindung des Farbprofils Epson WF-8090 Series, CorelDRAW

#### 1. Farbeinstellungen überprüfen

1.1 Farbverwaltung über den Reiter Extras öffnen

| El Da I-a Enheiten:      |  |  |
|--------------------------|--|--|
|                          |  |  |
| E Standardeinstellungen  |  |  |
| BE Dokumenteinstellungen |  |  |
|                          |  |  |

### 1.2 Voreinstellung für den Sublidrucker auswählen und überprüfen

| Standardfarb                                                | einstellunge        | n.                         |       | Farbverwaltu                | ngsverfahren                                                                                                    |                  |  |  |
|-------------------------------------------------------------|---------------------|----------------------------|-------|-----------------------------|----------------------------------------------------------------------------------------------------|------------------|--|--|
| Farbprofile:                                                |                     |                            |       | Öffnen:                     | 1                                                                                                    |                  |  |  |
| RGB:                                                        | (Standard           | i) Adobe RGB (1998)        | ~     | RGB:                        | Standardfarbprofil zuweisen                                                                                            | ~                |  |  |
| CMYK:                                                       | (Standard           | i) ISO Coated v2 (ECI)     | ~     | CMYK:                       | Standardfarbprofil zuweisen                                                                                            | ~                |  |  |
| Graustufen:                                                 | (Standard           | l) Dot Gain 15%            | ~     | Graustufen:                 | Eingebettetes Farbprofil verwenden                                                                                     | ~                |  |  |
| Primärer Farbmodus: RGB ~<br>Wiedergabeabsicht: Perzeptiv ~ |                     |                            | ~     | Importieren u               | Bei Nichtübereinstimmung der Farbprofile Warnung ausgeber<br>Bei fehlendem Farbprofil Warnung ausgeben<br>nd einfügen: |                  |  |  |
| Finstellungen                                               | für Farbkor         | overtierung                |       | RGB:                        | In Dokumentfarbprofil konvertieren                                                                                     | ~                |  |  |
| Farb-Engine: Microsoft ICM CMM                              |                     | ~                          | СМҮК: | Dokumentfarbprofil zuweisen | `                                                                                                    |                  |  |  |
| Reines Schwarz beibebalten                                  |                     |                            |       | Graustufen:                 | In Dokumentfarbprofil konvertieren                                                                                     | ×                |  |  |
| Grau CMY                                                    | K-Schwarz z         | uordnen                    |       |                             | Bei Nichtübereinstimmung der Farbprofile V                                                                             | Varnung ausgeben |  |  |
| hmuckfarbendefinition: RGB-Werte $\sim$                     |                     |                            |       |                             |                                                                                                    |                  |  |  |
| Beschreit                                                   | oung<br>e benutzerd | Jefinierte Voreinstellung. |       |                             |                                                                                                    |                  |  |  |
|                                                             |                     |                            |       |                             | OK Abbrecher                                                                                                    | Hilfe            |  |  |

1

Standardeinstellungen für die Farbverwaltung

- 2. Datei auswählen und öffnen. Nach Wunsch bearbeiten
- 3. Druckeinstellungen öffnen

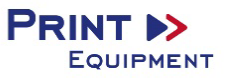

×

3.1 Den Reiter Datei öffnen und Drucken auswählen

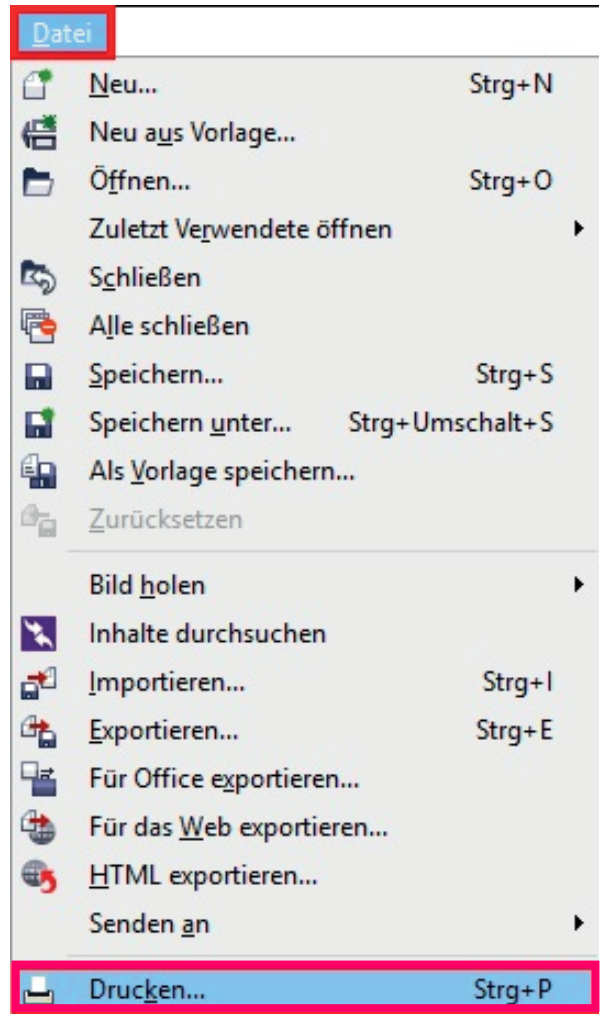

3.2 Im Reiter Allgemein den gewünschten Drucker auswählen

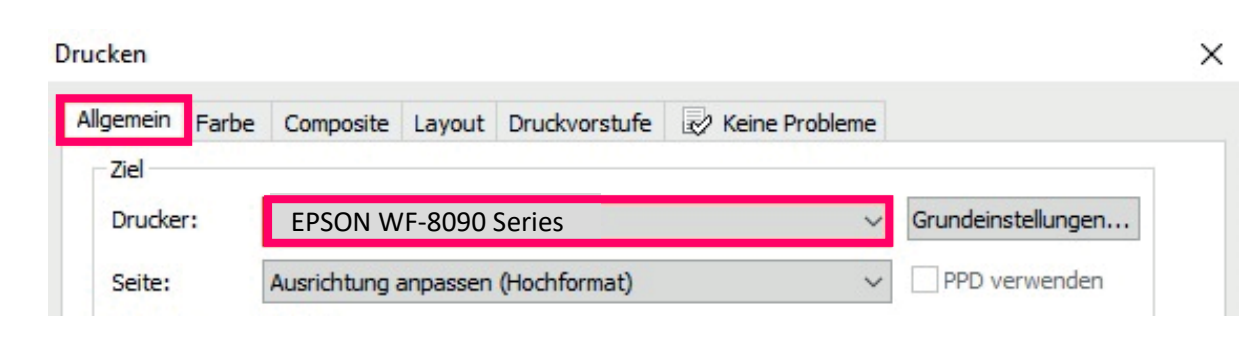

PRINT 🕨

EQUIPMENT

| Drucken                                                                            |                                                                                                    |
|------------------------------------------------------------------------------------|----------------------------------------------------------------------------------------------------|
| Allgemein Farbe Composite Layout Dru                                               | uckvorstufe 😺 Keine Probleme                                                                                    |
|                                                                                    | <ul> <li>Composite drucken</li> <li>Auszüge drucken</li> </ul>                                                  |
|                                                                                    | <ul> <li>Farbeinstellungen des Dokuments verwenden</li> <li>Farbprüfeinstellungen verwenden</li> </ul>          |
| Farbkonvertierungen durchgeführt von:                                              | CorelDRAW                                                                                                    |
| Farben ausgeben als:                                                               | RGB ~                                                                                                    |
| Farben mithilfe des Farbprofils korrigieren:                                       | Schmuckfarben in RGB konvertieren Sublisplash_WF8090_01.03.18.icc                                               |
| Wiedergabeabsicht:                                                                 | Perzeptiv 🗸                                                                                                    |
| Die in diesem Dialogfeld verfügbare Farb<br>Graphic Device Drucker festgelegt, den | beinstellungen und die Vorschau sind für den Windows<br>Sie auf der Registerkarte 'Allgemein' ausgewählt haben. |
| Druckvorschau                                                                      | Drucken Abbrechen Zuweisen Hilfe                                                                                |

3.3 Im Reiter Farbe überprüfen, ob die Einstellungen korrekt sind und ob das ICC-Profil zugewiesen ist

## 4. Grundeinstellungen vornehmen

4.1 Im Reiter Allgemein die Grundeinstellungen öffnen

| Allgemein Farb | e Composite   | Layout             | Druckvorstufe | 🖉 Keine Probleme |  |
|----------------|---------------|--------------------|---------------|------------------|--|
| Ziel           |               |                    |               |                  |  |
| Drucker:       | EPSON WF-     | Grundeinstellungen |               |                  |  |
| Seite:         | Ausrichtung a | PPD verwenden      |               |                  |  |

## 4.2 Gespeicherte Sublimationseinstellung auswählen und überprüfen

| Druckeinstellungen für EPSON WF-                                                                              | 8090 Series           |                                        |
|----------------------------------------------------------------------------------------------------|-----------------------|----------------------------------------|
| Haupteinstellungen Weitere Optionen                                                                           | Utility               |                                        |
| Druckvoreinstellungen                                                                                         | Papierzufuhr          | Papierkassette 1                       |
| Benutzerdefinierte Voreinstellungen                                                                           | Dokumentgröße         | A4 297 x 210 mm                        |
| <ul> <li>Dokument - Schnell</li> <li>Dokument - Standardqualität</li> <li>Dokument - Hohe Qualität</li> </ul> | Ausrichtung           | ● Hochformat ○ Querformat              |
| Tokument - Beidseitig                                                                                         | Druckmedium           | Normalpapier                           |
| eco Dokument - Beidseitig mit 2-Up                                                                            | Qualität              | Weitere Einstellungen                  |
| Dokument - Schnell Graustufen                                                                                 | Farbe                 | Farbe                                  |
| Dokument - Gradsturen     Dokument - A3     Subli A4                                                          | 2-seitiges<br>Drucken | Aus                                    |
|                                                                                                    |                       | Einstellungen Druckdichte              |
|                                                                                                    | Multi-Page            | Aus V Seitenfolge                      |
|                                                                                                    | Kopien 1              | Sortieren                              |
|                                                                                                    | Ruhemodus             | Aus                                    |
| Einstellungen anzeigen<br>Standard zurück Tinte                                                               | nstand Druc           | kvorschau<br>kauftrag-Organisator Lite |
|                                                                                                    | ОК                    | Abbrechen Übernehmen Hilfe             |

5. Datei drucken